### **Protein Structure Visualization**

Yi-Chung Liu

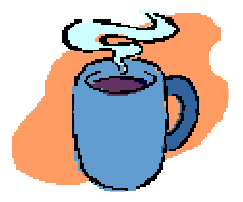

2010/08/31

#### **Molecular Structure Visualization**

## ◆ 是一種可顯現出生物巨分子結構的軟體 ✓ 包含蛋白質、DNA、RNA、化學小分子和金屬等。

◆可以輔助觀察巨分子的結構、作用力、表面特 性等。

◆在藥物設計、分子模擬上有很大的應用空間。

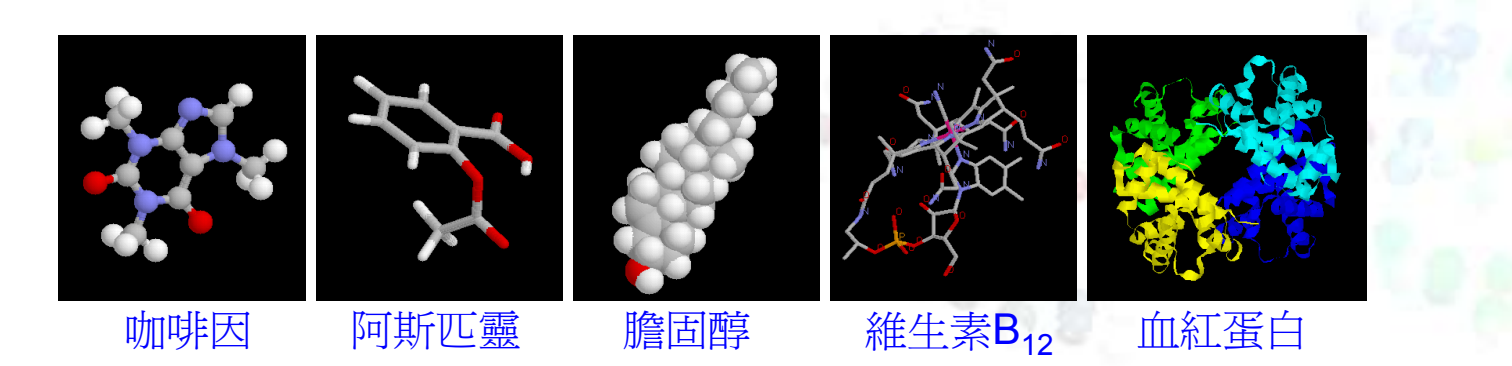

### 什麼是 RasMol?

RasMol 讀取描述分子立體結構的原子座標檔,

將分子的立體結構,藉由生動的顏色及模型,以 互動的形式展現在電腦螢幕上。

- A 利用 RasMol 可將抽象的分子,經由不同的角度 來檢視。
- 尤其對複雜的生化分子,蛋白質、核酸等,經過 適當的顏色或模型的標記,有助於瞭解大型分 子的各級結構、分析活性區的作用力等。

### Software of Molecular Structure Visualization

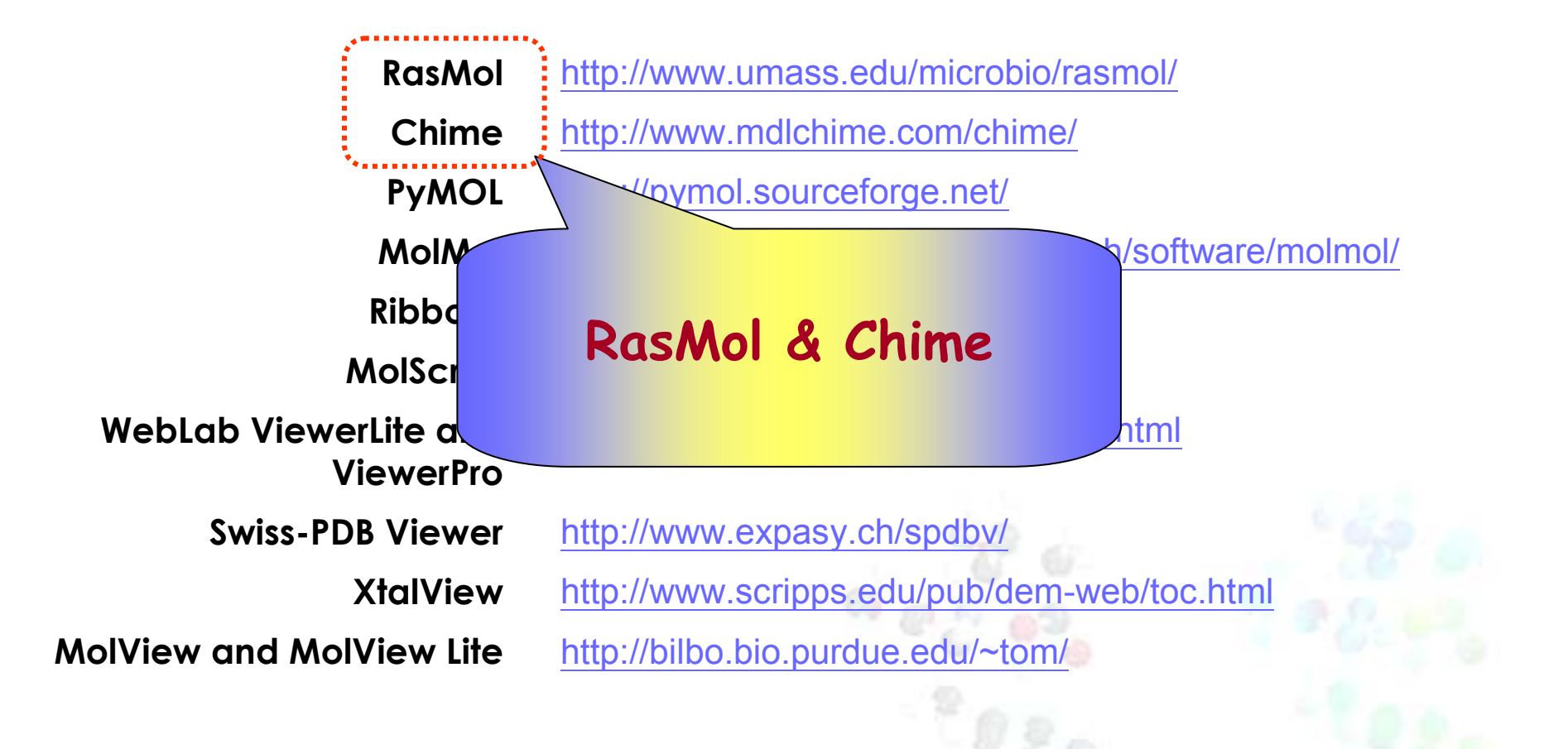

### RasMol 程式介面有兩個視窗

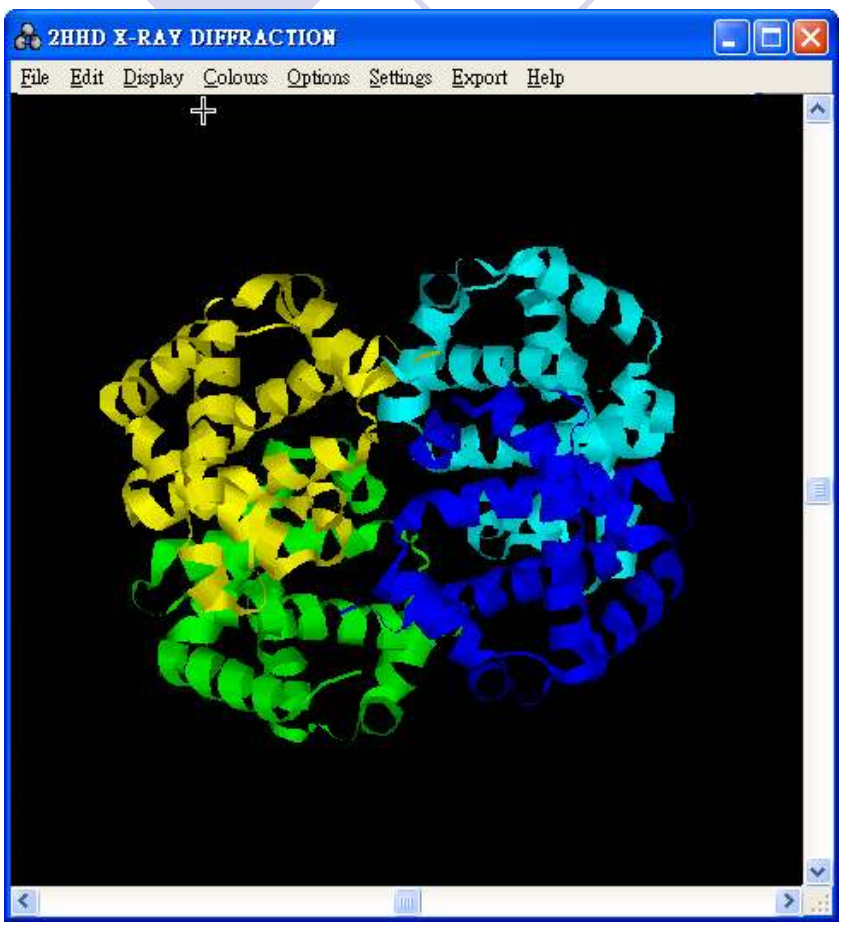

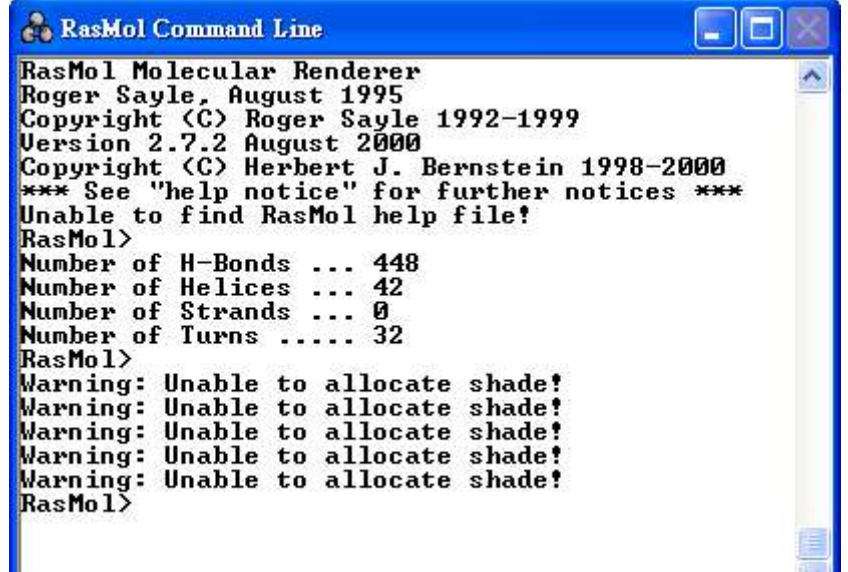

指令視窗: 對於比較複雜進階的分子模型處理, 可由指令視窗輸入指令。

圖形視窗:

分子模型顯示的視窗,可利用滑鼠來檢視分子模型(縮小、放大、轉動、移動等),並 可點選選單中一些預設的常用指令,以得到所要的分子模型。

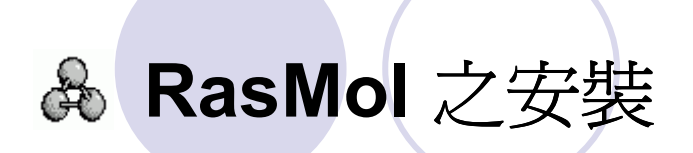

#### http://alpha.life.nthu.edu.tw/

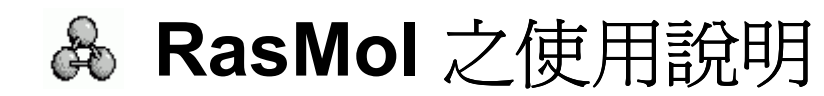

#### http://ibm4.life.nthu.edu.tw/tool/rasmol/

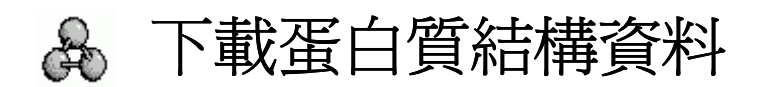

**Download the Structure File: - 1066** 

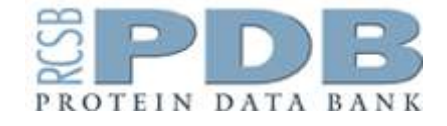

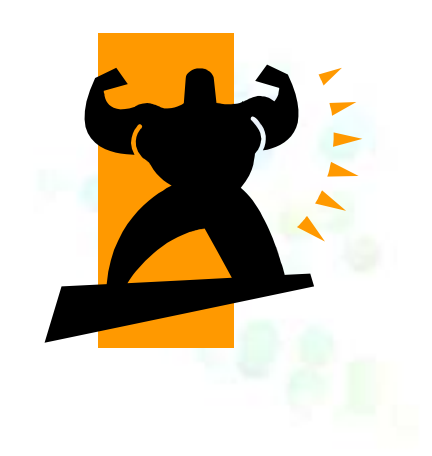

#### After download the demo protein: 1D66

#### Please open the RasMol- User manual

æ

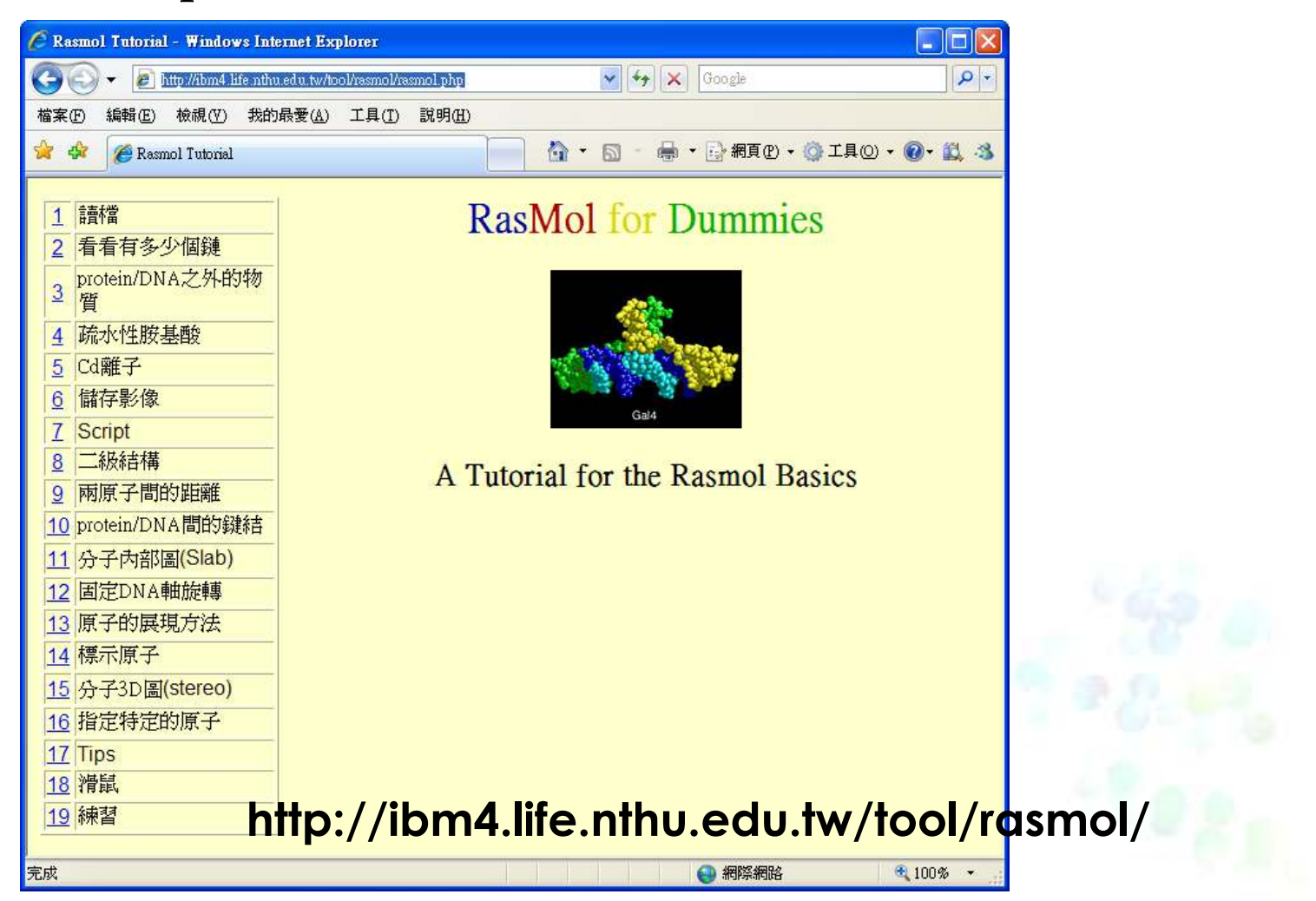

### Protein Structure Visualization

Part I

### Introduction of Chime

#### Chime is Built upon RasMol

○ Chime是一套plug-in的軟體,搭配瀏覽器(IE or Netscape)
 來觀察化學結構,其是以RasMol語言介面所建立,所以功能大都跟RasMol一樣,可說是RasMol的瀏覽器版。

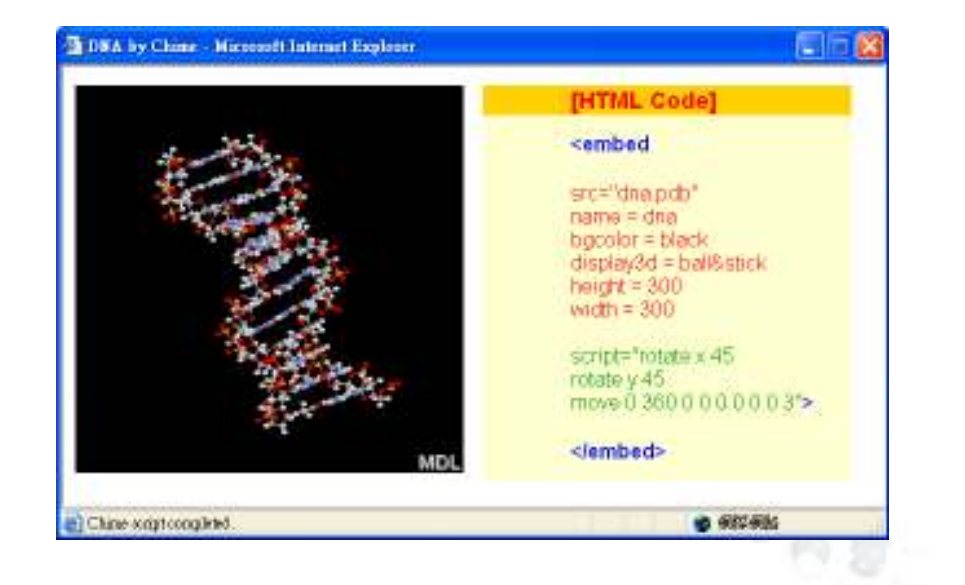

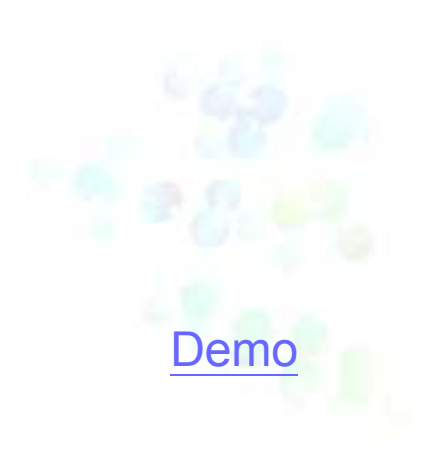

#### What Chime Has that RasMol Lacks

- Chime有新建一些 <u>script commands</u>, 在educational tutorials上 非常有用。 These include clock-timed move and delay, also view show, view save, view restore.
- Hypertext button-controlled scripting.
- 適合發展跨平台的教學工具(with plug-in graphic and HTML/javascript)
- Molecular animations from XYZ data files.
- Ability to run <u>multiple plug-ins simultaneously</u>.

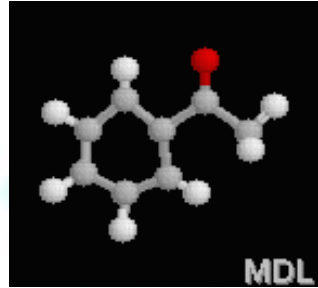

#### Advantages of Chime over RasMol for Educational Tutorials-1

- 內容流程控制項: hypertext, buttons...
- Legends: color-keyed, font control
  - RasMol's legend font is fixed. On high-resolution displays, it becomes too small to read when projected.
  - The HTML control of legends on a Chime web page allows full color and font size control.

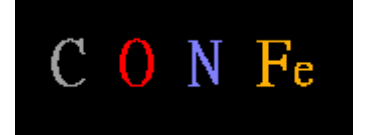

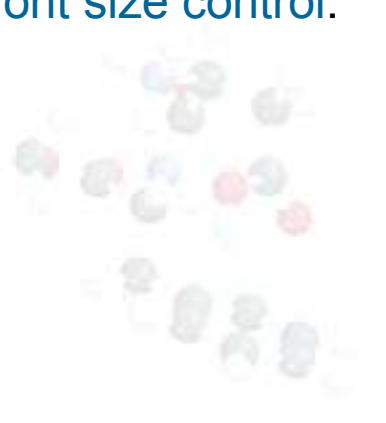

CPK顏色分類: Nitrogen (light blue)
Carbon (light grey)
Oxygen (red)
Hydrogen (white)
Sulfur (yellow)
Phosphorus (orange)
Iron (orange)

 $[Color] \rightarrow [CPK]$ 

#### Advantages of Chime over RasMol for Educational Tutorials-2

- ○結構視窗與動作按鈕解說視窗獨立且可互相配合,提升教學互 動效果。
  - For example, <u>膠原蛋白酵素(Collagenase)</u>
- O Hardware-independent timing
  - Chime provides clocked moves and delays which occur in specified time intervals, independent (as much as possible) of hardware speed.

#### Advantages of RasMol over Chime

#### O High-Resolution Printing.

• Chime images 只能以螢幕解析度列印。

#### Source code.

- RasMol's source code is in the public domain. This allowed individuals to modify RasMol and port it to many operating system platforms.
- Chime source code is proprietary to MDL.
- Rasmol的script可進行較細緻的處理, Chime有時仍要用到
   Rasmol的script。

\*RasMol Version 2.6-beta-2/Chime 0.99 Manual http://www.umass.edu/microbio/chime/manual/chimeman.htm

### Let's play Chime now!

#### 😻 Install

• Test your PC...

Install Chime in <u>Alpha download page</u>

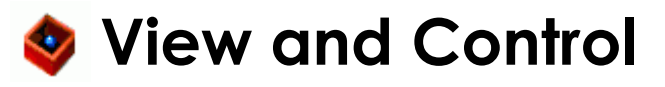

http://mod.life.nthu.edu.tw/bioinfo2/Chime/

### **Mouse Controls**

#### Chime rule in **RED** if different than RasMol.

| Action        | Windows             | Macintosh      |
|---------------|---------------------|----------------|
| Rotate X,Y    | Left                | Unmodified     |
| Translate X,Y | Right<br>Ctrl-Right | Command*       |
| Rotate Z      | Shift-Right         | Shift-Command* |
| Zoom          | Shift-Left          | Shift          |
| Slab Plane    | Ctrl-Left           | Ctrl           |
| Chime's Menu  | Right               | Hold Down      |

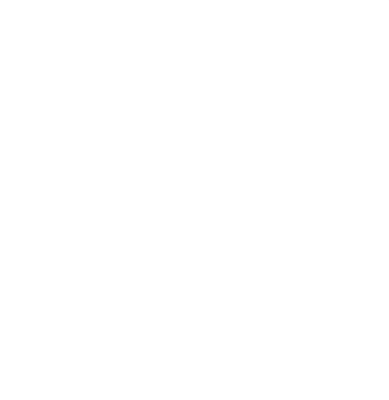

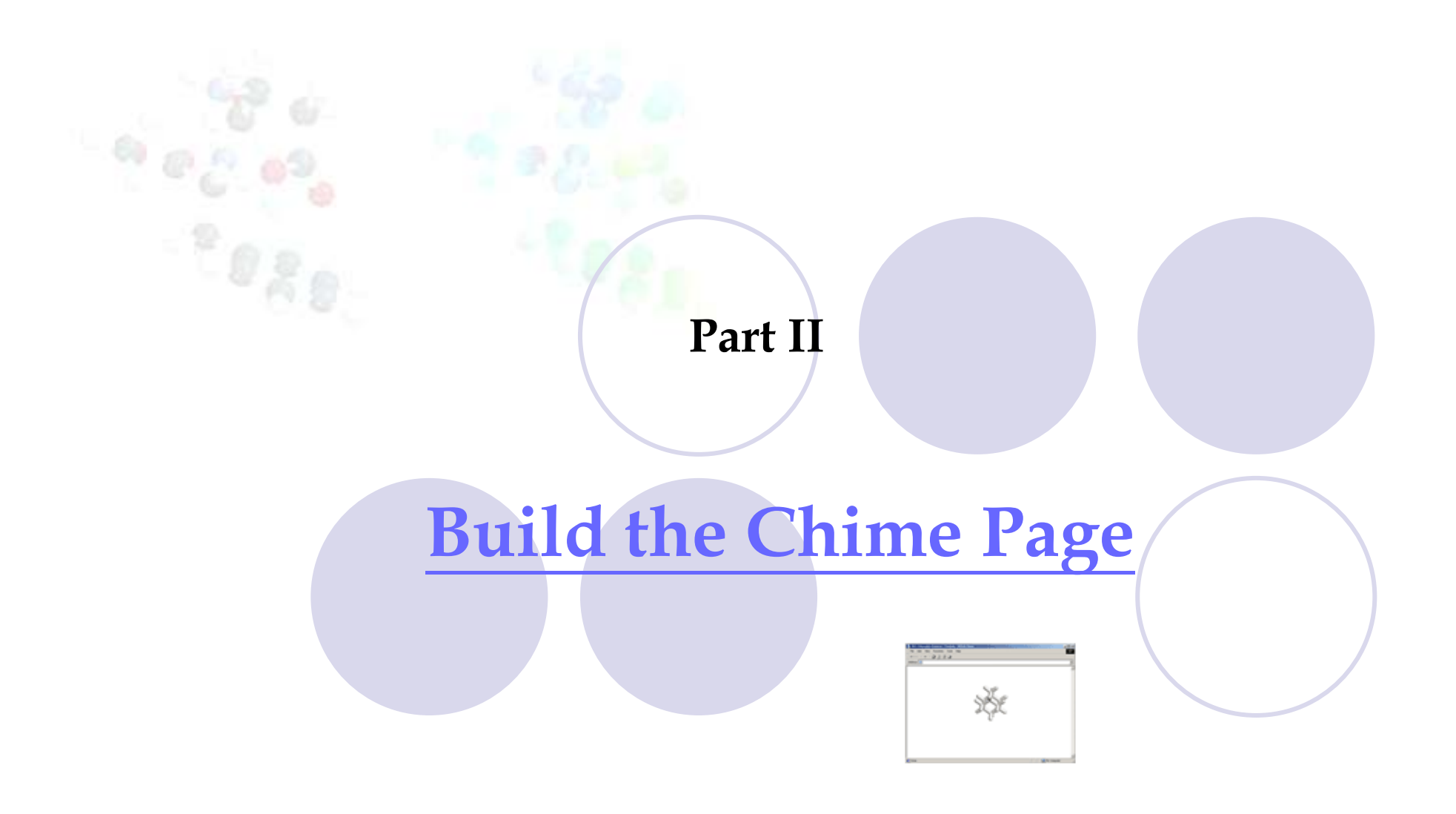

#### 製作一個Chime網頁,主要分成兩個部分,一個是結構視窗 (Display Part),另一個是動作按鈕(Button Part)。

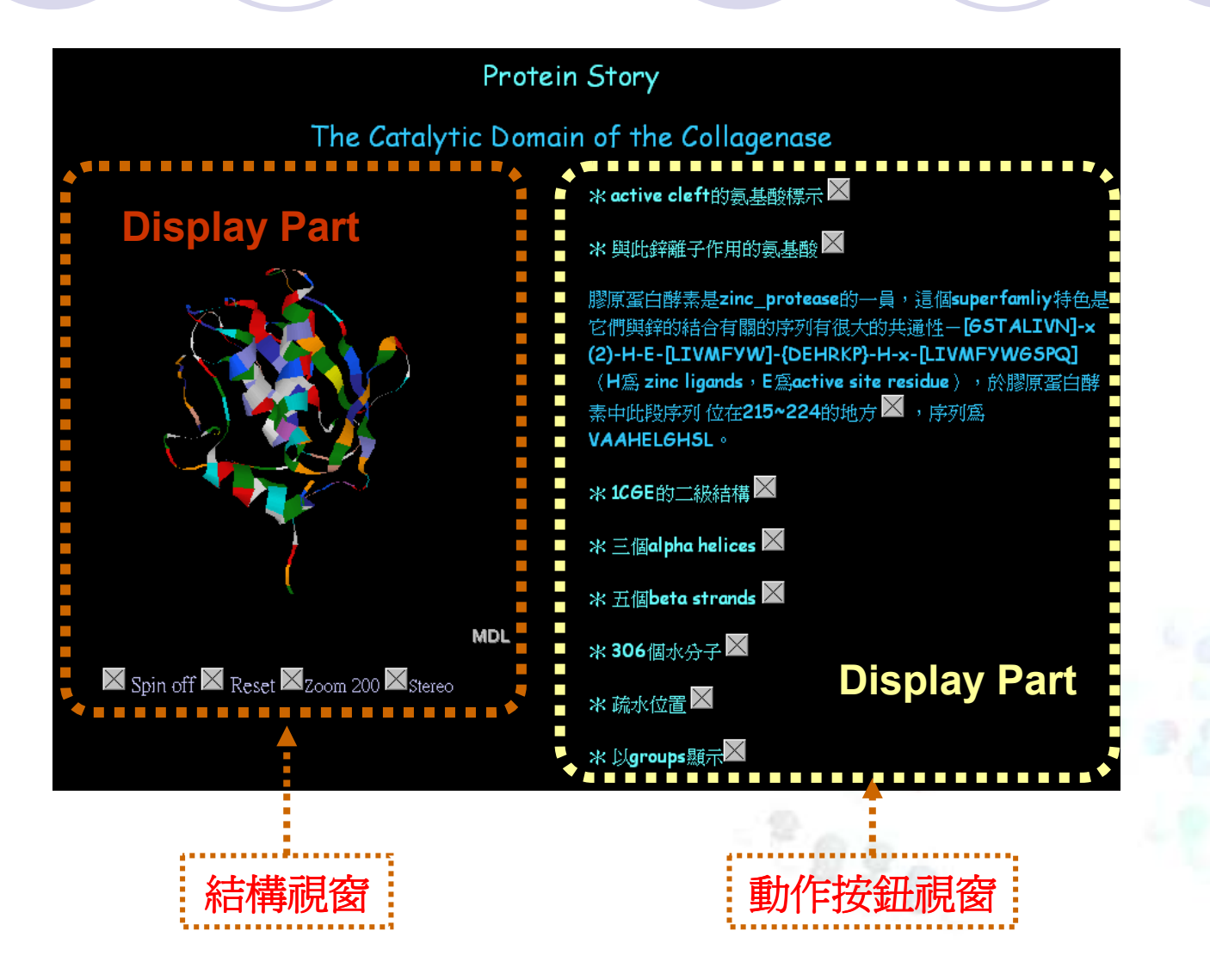

### How to use Chime Plug in

[建立結構視窗]

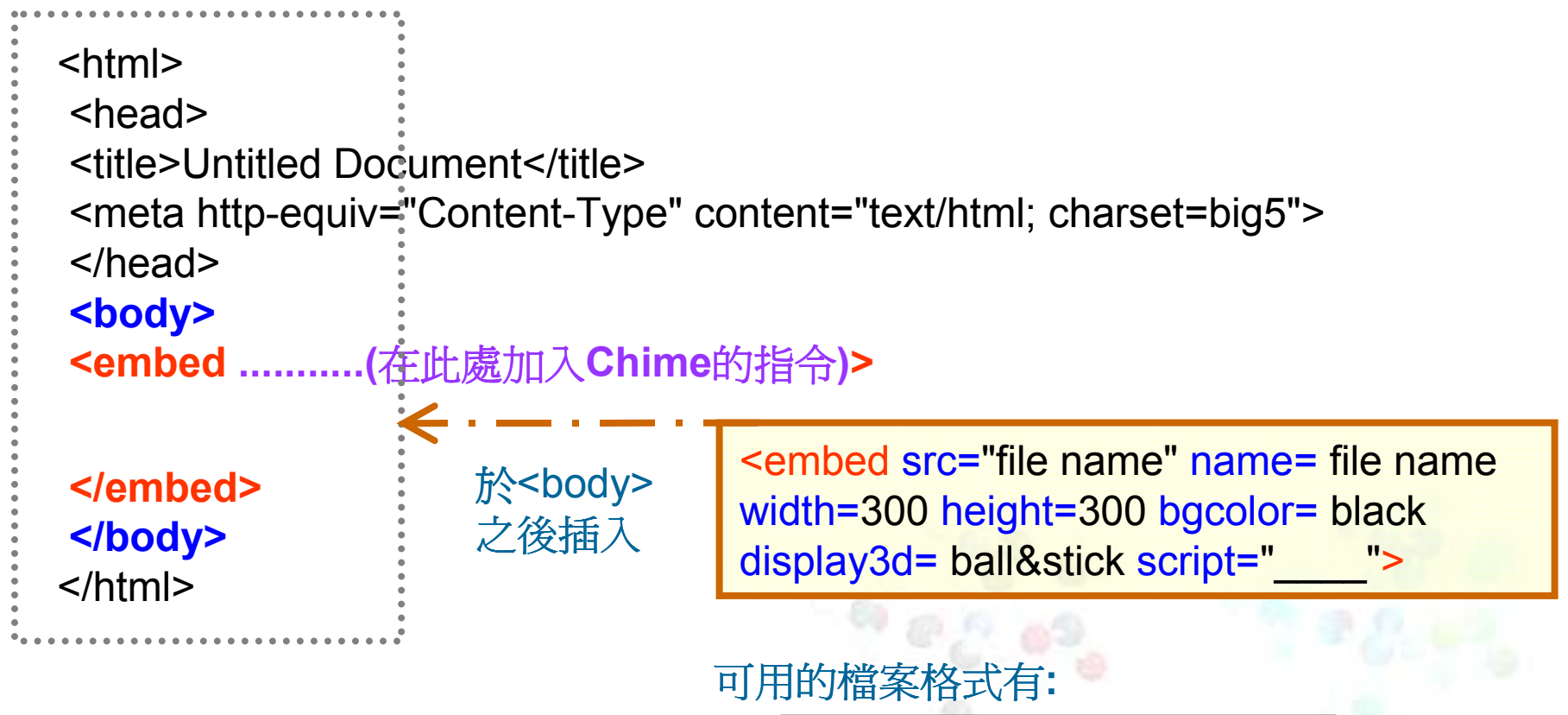

\*.mol, \*.pdb, \*.xyz and \*.skc

### How to use Chime Plug in

[建立動作按鈕視窗]

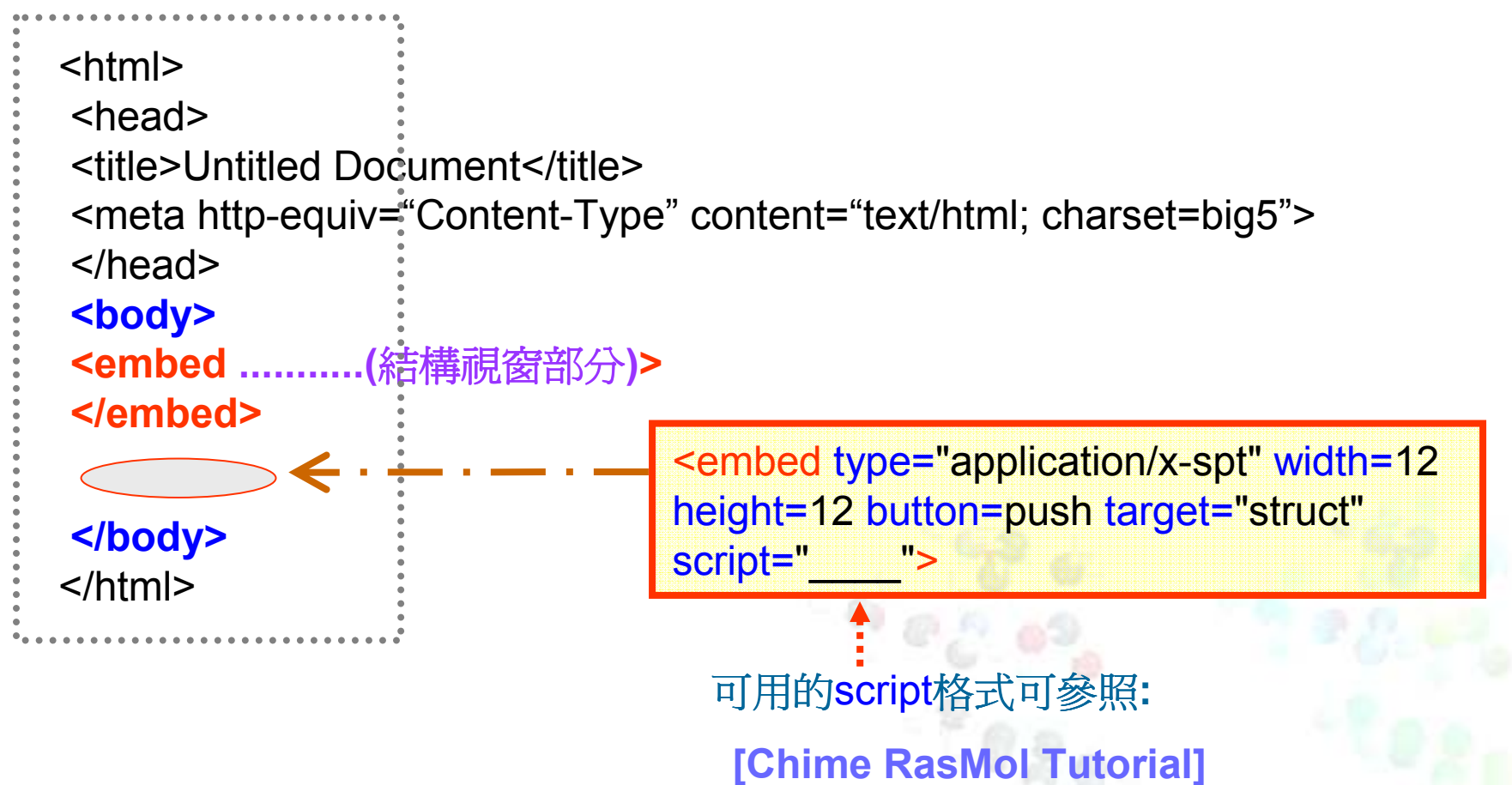

Part III

### **Embedding Chime Structures in PowerPoint Presentation**

\*PC Magazine - 5 star rating

### **LiveWeb** - insert and view web pages real-time.

 Use LiveWeb to insert web pages into a PowerPoint slide and refresh the pages real-time during slide show.

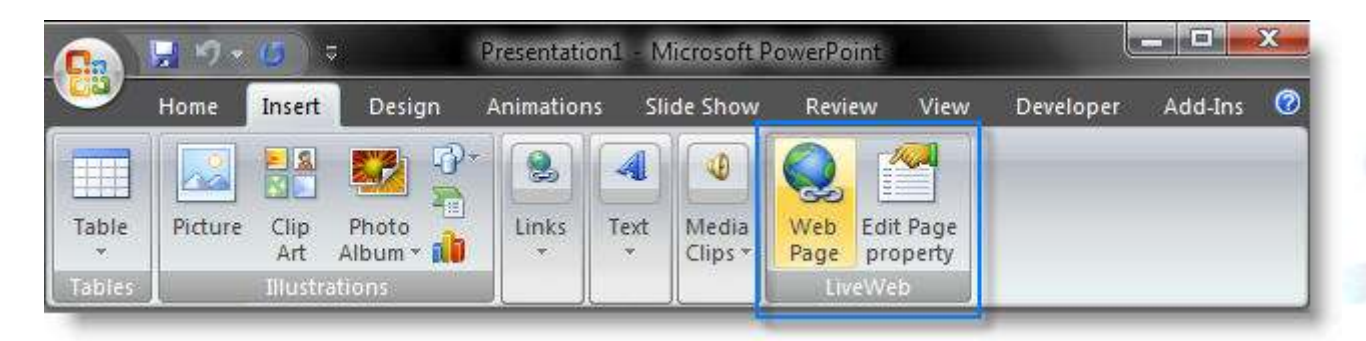

Download the LiveWeb PowerPoint plug-in file from: http://skp.mvps.org/liveweb.htm

### How To **Install** the LiveWeb PowerPoint Plug-In in a PowerPoint Slide

- 1. **Extract** the contents of the zip to a folder.
- 2. Launch PowerPoint.
- 3. Click on **Tools** | **Add-ins** to bring up the add-ins window.
- Click on Add to bring up the 'Add New PowerPoint Add-in' dialog box.
- 5. Navigate to the folder where the contents of the zip file was extracted and select '**LiveWeb.ppa**' and click on OK.
- 6. You might be prompted with the macro virus warning. Enable the macros. When the Add-in is properly loaded, it will display a 'X' against the add-in name.
- 7. That's it. You have successfully loaded the add-in.

# **Before** you insert a **chime** page to a PowerPoint Slide

- 1. To show a rotatable molecule on a PowerPoint slide, you must first **create a web page with a working Chime script**.
- 2. Make sure that you have the "**chime.htm**" file and the subject molecular structure file ("**something.pdb**"), preferably stored in the **same folder** as your .ppt file.

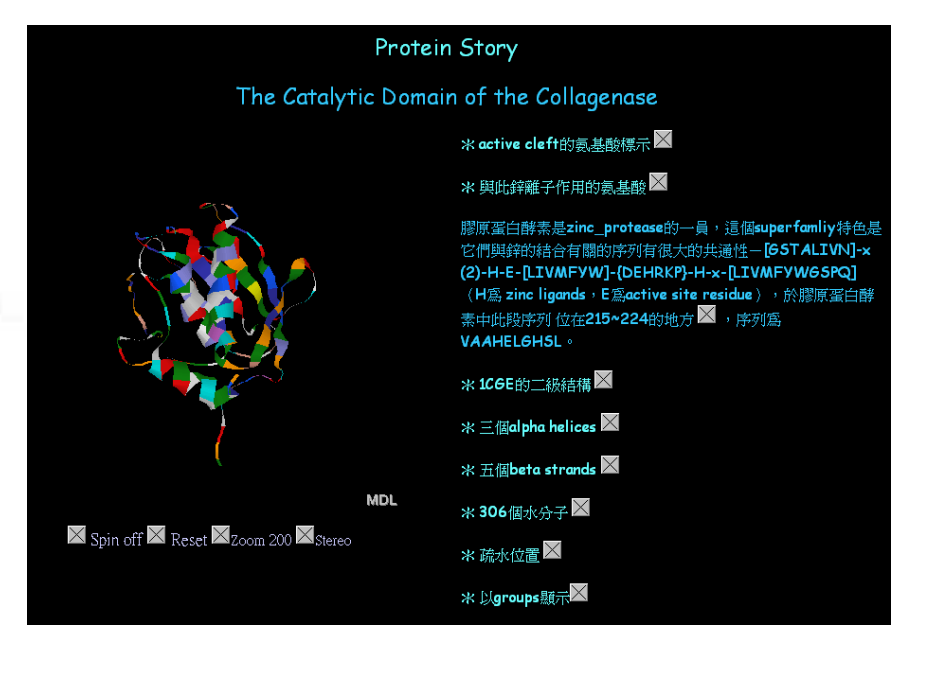

### Usage

- 1. Launch PowerPoint.
- 2. Click on Insert | Web Pages...
- 3. Enter the list of web page address that you wish to create.
- 4. Provide the additional info required.
- 5. LiveWeb will create slides with web browser controls embedded on the slides

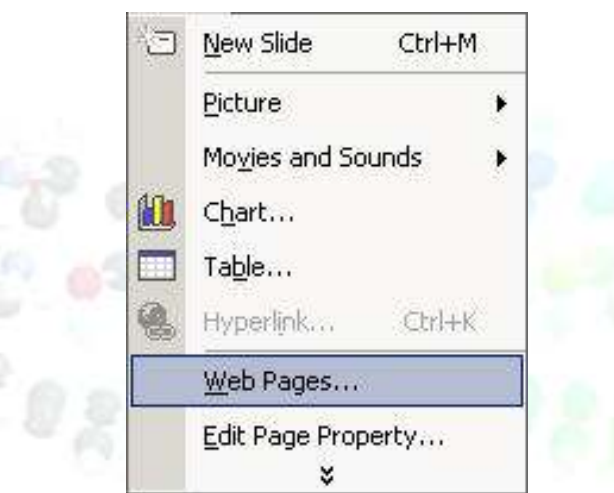

| LiveWeb Wiza  | rd                                                                                                    |                |
|---------------|----------------------------------------------------------------------------------------------------|----------------|
|               | Enter the web page address of the page that you wish<br>display within the PowerPoint slide.<br>e.g. http://www.mvps.org/skp/index.html | to             |
|               | http://www.pdb.org/pdb/home/home.do                                                                                                    | Add            |
|               |                                                                                                    | 6              |
|               |                                                                                                    |                |
|               |                                                                                                    |                |
|               |                                                                                                    | Remove         |
|               |                                                                                                    |                |
| <u>A</u> bout | < <u>B</u> ack                                                                                                    | <u>N</u> ext > |

| X                                                                                                    | LiveWeb Wizard                                                                                                    |
|----------------------------------------------------------------------------------------------------|----------------------------------------------------------------------------------------------------|
| er the web page address of the page that you wish to<br>play within the PowerPoint slide.<br>g. http://www.mvps.org/skp/index.html | #3 Size the web page shape to 90 % of the slide size.                                                                                                    |
| Remove                                                                                                    | Set shape position at:<br>Center of slide<br>Bottom-Center of slide<br>Bottom-Right of slide<br>Center of slide<br>Middle-Left of slide<br>Top-Left of slide<br>Top-Center of slide<br>Top-Center of slide |
| < <u>B</u> ack <u>N</u> ext >                                                                                                    | About < <u>Back</u> <u>Next</u> >                                                                                                    |

| LiveWeb Wizard                                                                                                    |             | LiveWeb W                             | izard                                                                          |                 |
|----------------------------------------------------------------------------------------------------|-------------|---------------------------------------|--------------------------------------------------------------------------------|-----------------|
| Do you wish to refresh the page automatically evaluate slide containing the web page is visited?                                                                                                    | erytime the | #4                                    | This wizard has collected all the information required to insert the web page. |                 |
| Yes, refresh web page automatically (real-times)                                                                                                    | e update)   |                                       | Click on Finish to insert the web page.                                        |                 |
| Eliminate 'residual' image flashing<br>A momentatry flash of the page may appear momentarily before<br>the page is refreshed when the slide is revisited. To eliminate it<br>place a PowerPoint autoshape over the activex control. |             | Run show after inserting the web page |                                                                                |                 |
| <u>A</u> bout < <u>B</u> ack                                                                                                    | Next >      | <u>A</u> bout                         | <u> Back</u>                                                                   | =i <u>n</u> ish |
|                                                                                                    |             |                                       |                                                                                |                 |

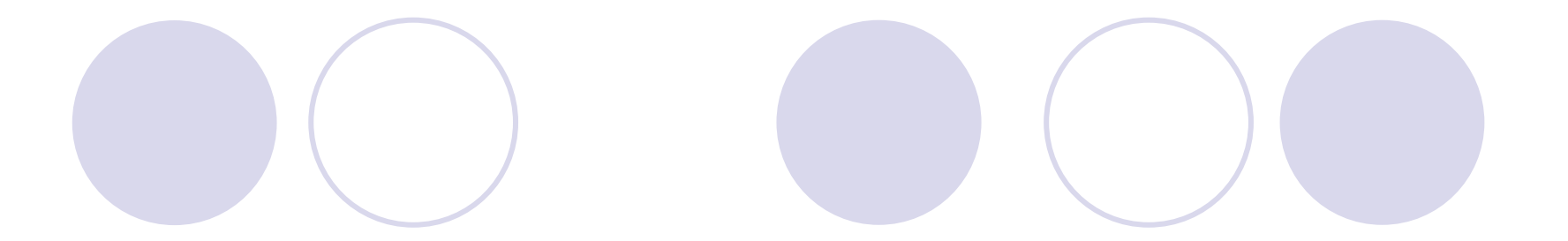

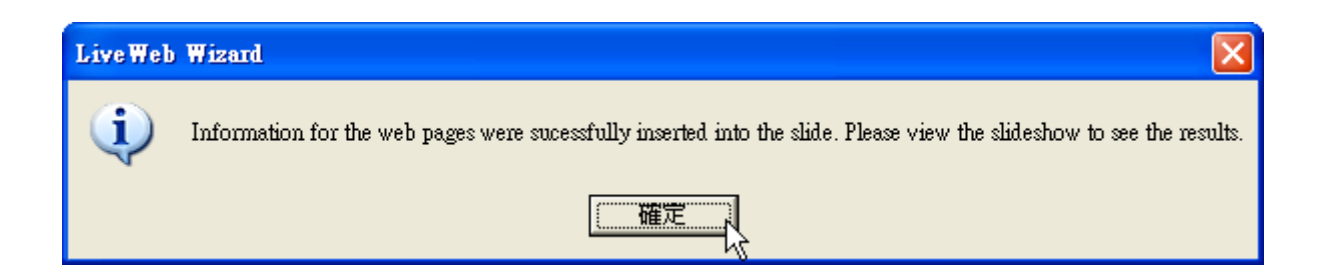

Run the slide show.

The web pages will be displayed during the slide show and refreshed at real-time.